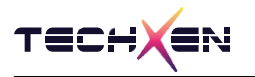

# TX-M2540 EVK User Manual

Zigbee + BLE5.0 Combo Module

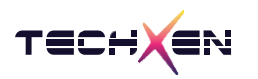

# Notice

Techxen continually work to improve the performance and quality of products.

The information in this document has been carefully checked and is believed to be entirely accurate at the release time.

Please, ensure that Techxen's product must be working within this specification.

But, Techxen assumes no responsibility, however, for possible errors or missing, or for any result from the use of the information contained documents.

Techxen can change the specification at any time without notice and is not required to update this documentation to reflect such changes.

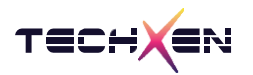

### **Revision History**

| Revision | Date       | Description          |
|----------|------------|----------------------|
| 1.0      | 2022.10.26 | Initial release      |
| 1.1      | 2023.01.18 | Produce tool pin map |
| 1.2      | 2023.03.08 | Add from 6-3 to 6-8  |
|          |            |                      |

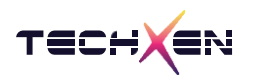

### Table of Contents

| 1. | Evaluation Kit 구성품                       | 5  |
|----|------------------------------------------|----|
| 2. | Evaluation Kit 하드웨어 구성                   | 6  |
| 3. | Evaluation Kit 세부 구성                     | 7  |
| 4. | Evaluation Kit 펌웨어 업데이트 방법               | 10 |
| 5. | Evaluation Kit 을 이용한 외부 Chip 펌웨어 업데이트 방법 | 15 |
| 6. | 양산 툴을 이용한 펌웨어 업데이트방법                     | 16 |

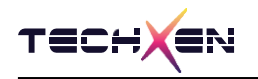

# 1. Evaluation Kit 구성품

- 1. TX-M2540 EVK Board
- 2. Antenna
- 3. USB Cable (mini 5pin)

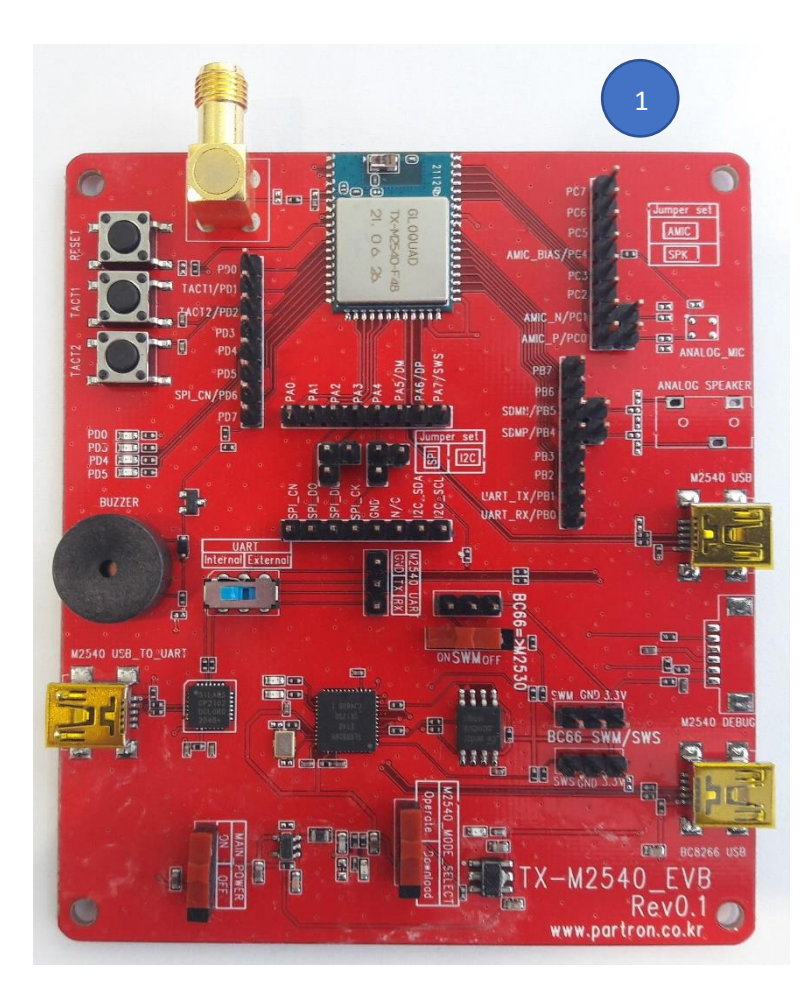

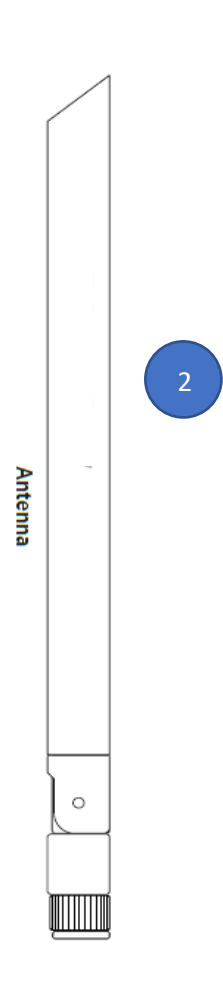

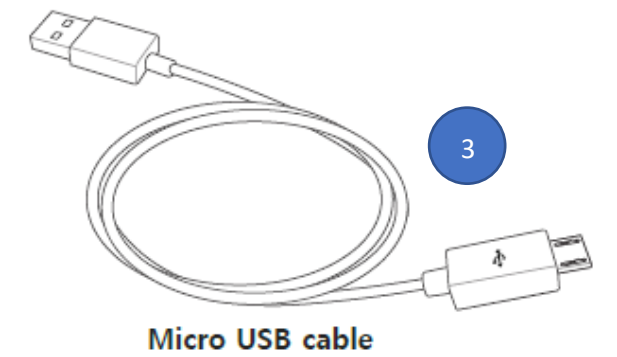

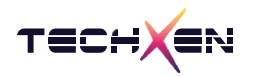

# 2. Evaluation Kit 하드웨어 구성

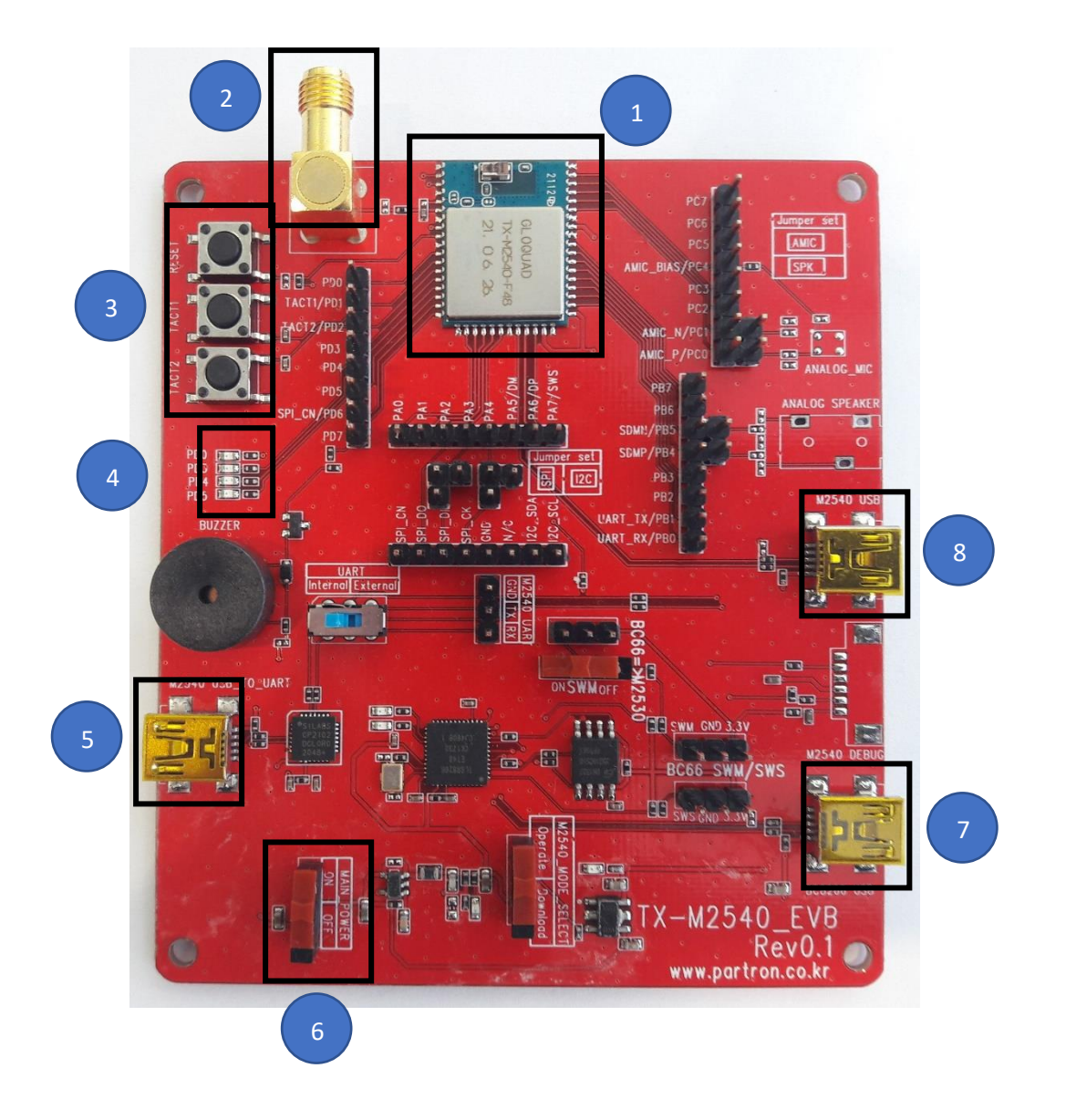

- 1 TX-M2540 모듈
- 2 RF SMA Connector
- 3 Switch reset / tact1 / tact2
- 4 LED ( PD0, PD3, PD4, PD5 )
- 5 USB to UART
- 6 Power switch
- 7 펌웨어 업데이트시 사용하는 USB
- 8 USB HID

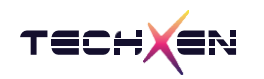

## 3. Evaluation Kit 세부 구성

#### 3-1 테스트 버튼

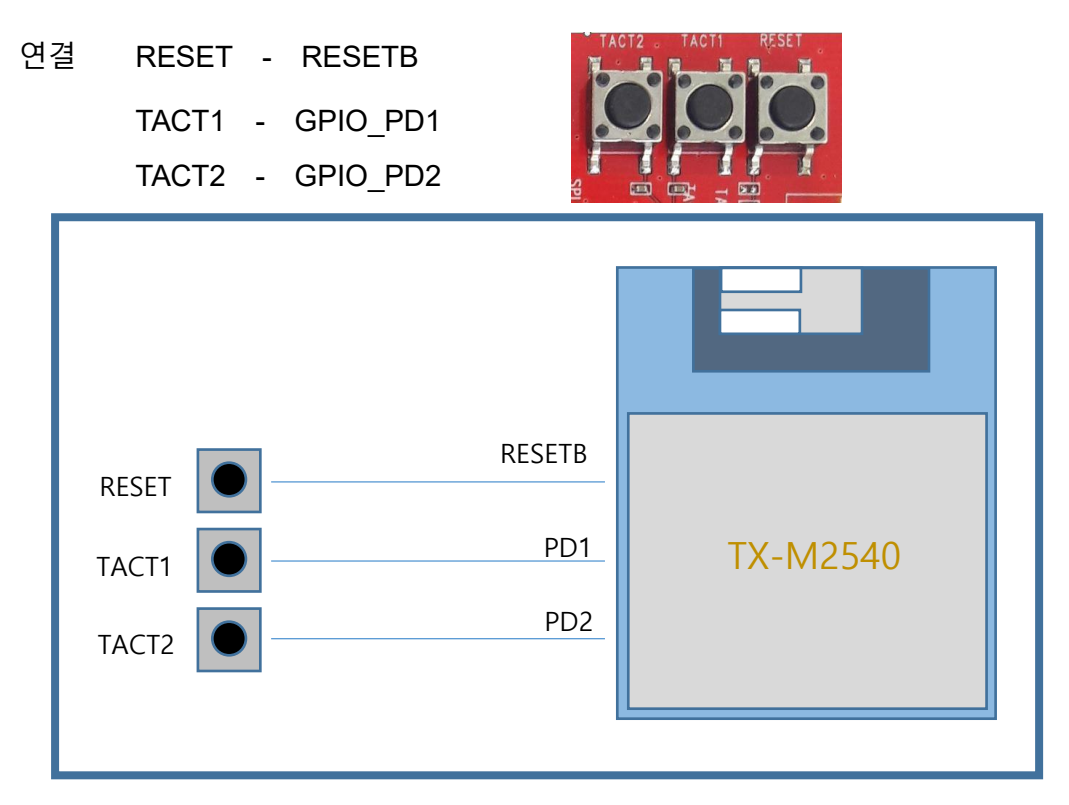

#### 3-2 LED 상태 표시

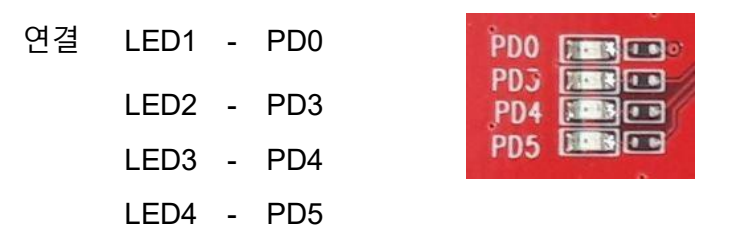

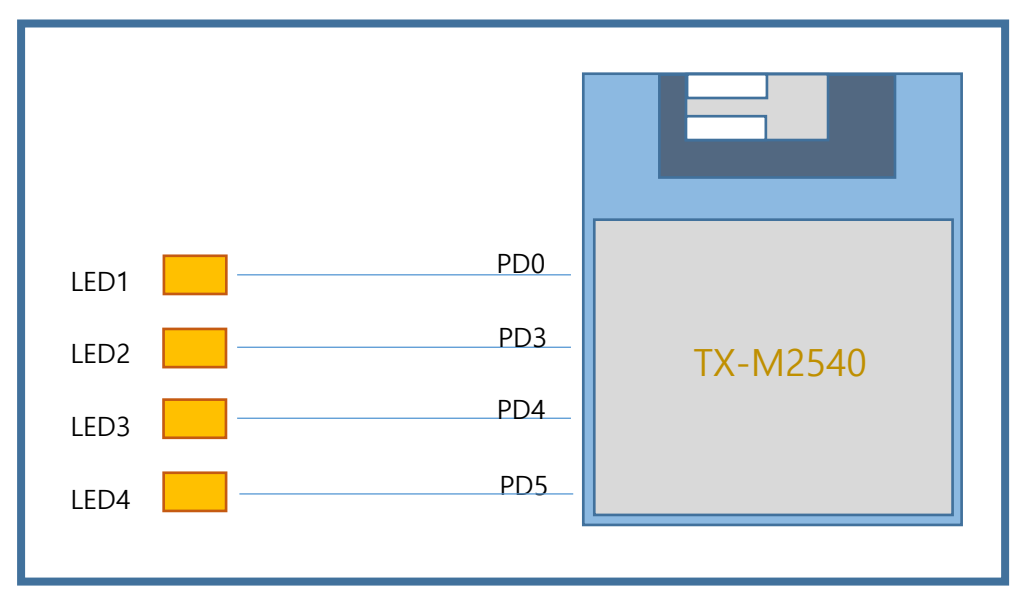

Rev. 1.2

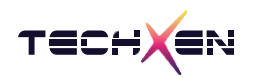

3-3 USB to Serial (UART)

연결 : PC 와 USB mini 5pin Cable 로 연결합니다.

사용 방법 : TX-M2540 모듈과 PC 사이의 UART 통신용으로 사용

User debug data 송수신 -- SiliconLabs CP2102 usb to serial chipset 사용

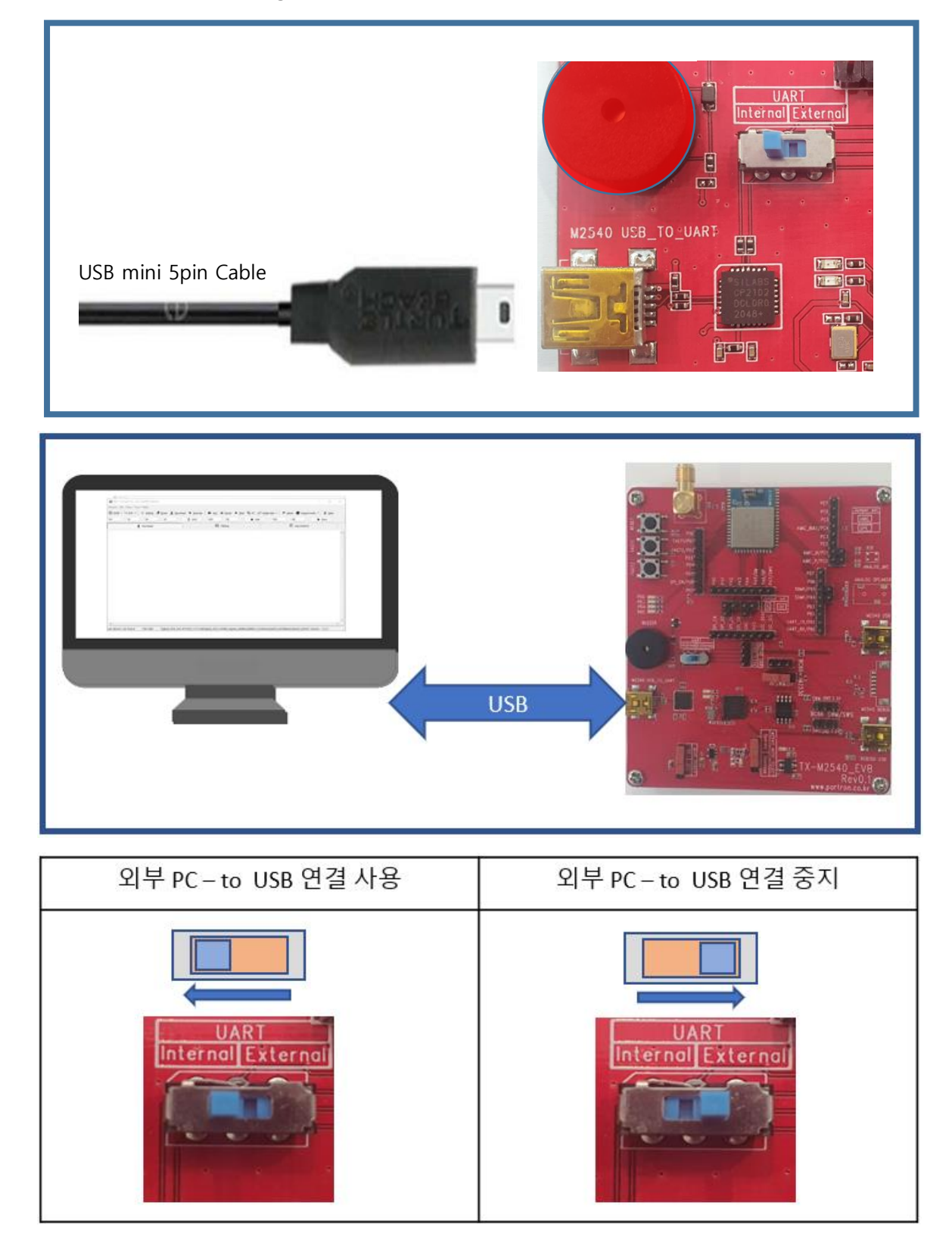

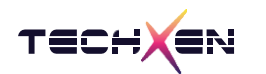

3-4 펌웨어 Writing

연결 : PC 와 USB mini 5pin Cable 로 연결합니다.

사용 방법 : PC tool BDT 프로그램을 사용하여 TX-M2540 모듈에 새로운

Firmware 를 writing 합니다.

핀 설정 : ① SWM 스위치 방향을 ON 좌측 방향으로 스위치 시킵니다.

② MODE\_SELECT 스위치 방향을 Download 방향으로 스위치 시킵니다.

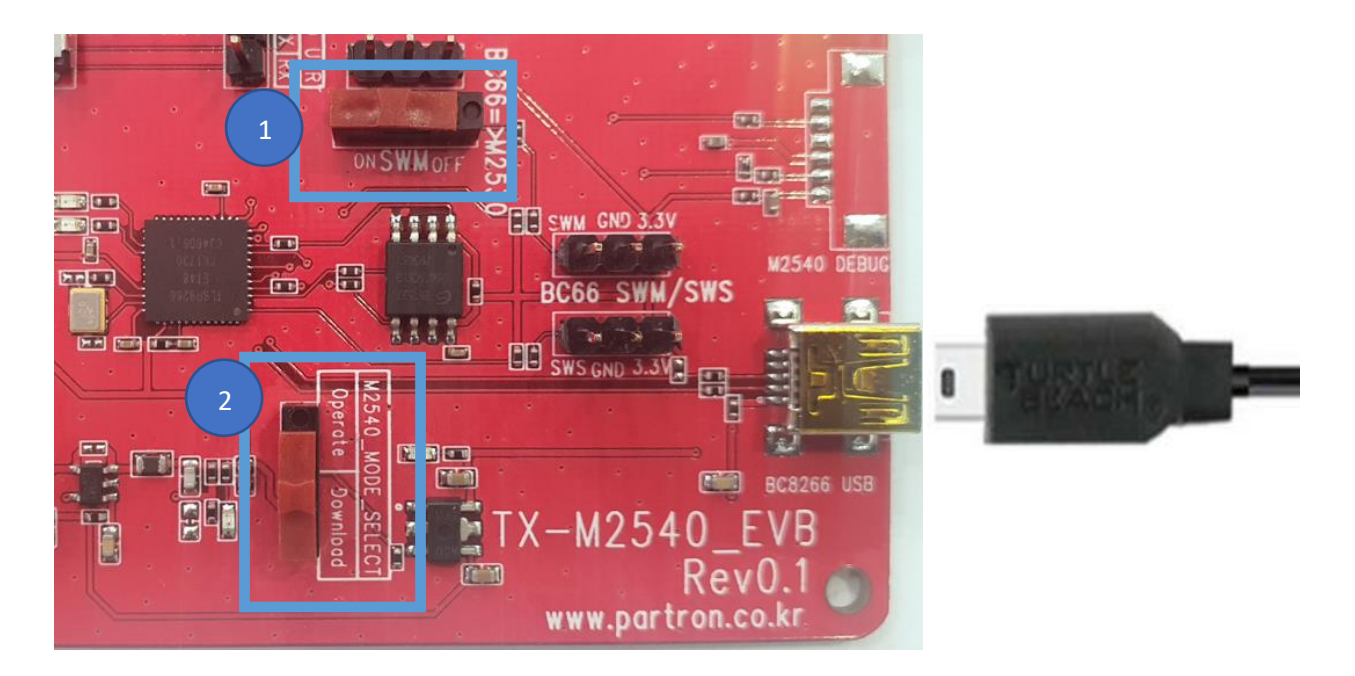

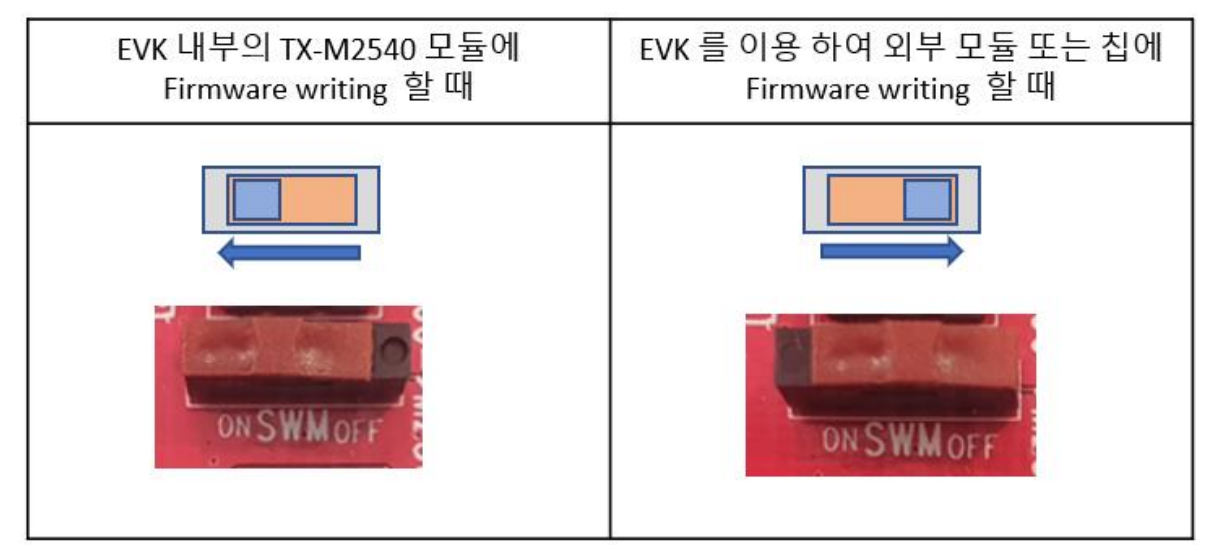

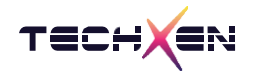

# 4. Evaluation Kit 펌웨어 업데이트 방법

- 4-1 하드웨어 구성의 [7번] 펌웨어 업데이트시 사용하는 USB 포트를 이용하여 업데이트를 진행합니다
- 4-2 TX-M2540 EVK 보드와 PC 사이에 USB 케이블로 연결합니다.

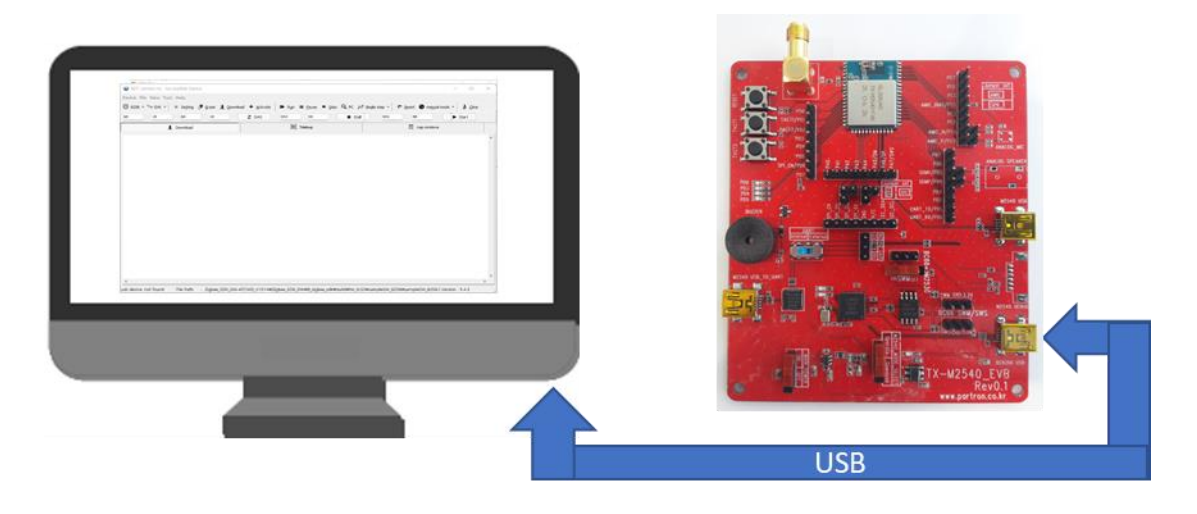

#### 4-3 PC 에서 BDT 프로그램을 실행합니다.

| 🚳 BDT con   | nect to : No | availble Devi | ce        |          |                    |                |         |        |        |               |               |          | _          | - 🗆                           | ×   |
|-------------|--------------|---------------|-----------|----------|--------------------|----------------|---------|--------|--------|---------------|---------------|----------|------------|-------------------------------|-----|
| Device File | View Too     | l Help        |           |          |                    |                |         |        |        |               |               |          |            |                               |     |
| 8258 -      | ₩ EVK -      | Setting       | 🖉 Erase 🔄 | Download | • <u>A</u> ctivate | ▶ R <u>u</u> n | I Pause | ⋫ Step | Q PC 💉 | Single step 🔹 | ୯ <u>R</u> es | et 💮 maj | ual mode 🔻 | <mark>"∄</mark> <u>C</u> lear |     |
| b0          | 10           | b0            | 10        |          | t sws              | 602            | 06      |        | Stall  | 602           |               | 88       |            | Start                         |     |
|             | 1            | Download      |           |          |                    | 110            | Tdebug  |        |        |               |               | Log wind | ows        |                               |     |
|             |              |               |           |          |                    |                |         |        | 1      |               |               |          |            |                               | - 4 |
|             |              |               |           |          |                    |                |         |        |        |               |               |          |            |                               |     |
|             |              |               |           |          |                    |                |         |        |        |               |               |          |            |                               |     |
|             |              |               |           |          |                    |                |         |        |        |               |               |          |            |                               |     |
|             |              |               |           |          |                    |                |         |        |        |               |               |          |            |                               |     |
|             |              |               |           |          |                    |                |         |        |        |               |               |          |            |                               |     |
|             |              |               |           |          |                    |                |         |        |        |               |               |          |            |                               |     |
|             |              |               |           |          |                    |                |         |        |        |               |               |          |            |                               |     |
|             |              |               |           |          |                    |                |         |        |        |               |               |          |            |                               |     |
|             |              |               |           |          |                    |                |         |        |        |               |               |          |            |                               |     |
|             |              |               |           |          |                    |                |         |        |        |               |               |          |            |                               |     |
|             |              |               |           |          |                    |                |         |        |        |               |               |          |            |                               |     |
|             |              |               |           |          |                    |                |         |        |        |               |               |          |            |                               |     |
|             |              |               |           |          |                    |                |         |        |        |               |               |          |            |                               |     |
|             |              |               |           |          |                    |                |         |        |        |               |               |          |            |                               |     |
|             |              |               |           |          |                    |                |         |        |        |               |               |          |            |                               |     |
|             |              |               |           |          |                    |                |         |        |        |               |               |          |            |                               |     |

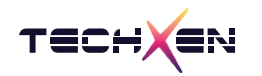

4-4 칩셋 선택 버튼에서 화살표 아래 방향을 클릭합니다.

| 🚳 BDT c                    | onnect to : No | o availble Dev | ice     |  |  |  |  |  |  |
|----------------------------|----------------|----------------|---------|--|--|--|--|--|--|
| Device File View Tool Help |                |                |         |  |  |  |  |  |  |
| i <b>∷</b> i 8258          | • ₩ EVK •      | Setting        | 🔮 Erase |  |  |  |  |  |  |
| b0                         | 10             | b0             | 10      |  |  |  |  |  |  |
| <u>↓</u> Download          |                |                |         |  |  |  |  |  |  |
|                            |                |                |         |  |  |  |  |  |  |

4-5 TX-M2540 EVK 에서 사용하고 있는 칩셋 8258 을 선택합니다.

| 8   | BDT connec       | ct to : No | availble Dev | ice     |                          |                       |                   |       |
|-----|------------------|------------|--------------|---------|--------------------------|-----------------------|-------------------|-------|
| Dev | ice File Vi      | ew Tool    | Help         |         |                          |                       |                   |       |
|     | <u>8</u> 258 - 🍾 | EVK 🝷      | Setting      | 🕖 Erase | <u>↓</u> <u>D</u> ownloa | ad 🕈 <u>A</u> ctivate | I▶ R <u>u</u> n I | Pause |
|     | <u>8</u> 366     | 10         | ь0           | 10      |                          | 2 sws                 | 602               | 06    |
|     | 8 <u>3</u> 68    |            | Dowoload     |         |                          |                       | 10,41 T           | debua |
|     | 83 <u>6</u> 7_i  | •          | Download     |         |                          |                       | 01Q               | uebug |
|     | 836 <u>7</u> e   |            |              |         |                          |                       |                   |       |
|     | 836 <u>9</u> i   |            |              |         |                          |                       |                   |       |
|     | 8369 <u>e</u>    |            |              |         |                          |                       |                   |       |
|     | 8 <u>2</u> 32    |            |              |         |                          |                       |                   |       |
|     | 8233             |            |              |         |                          |                       |                   |       |
|     | 8266             |            |              |         |                          |                       |                   |       |
|     | 8267             |            |              |         |                          |                       |                   |       |
|     | 8269             |            |              |         |                          |                       |                   |       |
|     | 82 <u>5</u> 5    |            |              |         |                          |                       |                   |       |
| ~   | 8258             |            |              |         |                          |                       |                   |       |
|     | 8278             |            |              |         |                          |                       |                   |       |
| _   |                  |            |              |         |                          |                       |                   |       |
|     |                  |            |              |         |                          |                       |                   |       |
|     |                  |            |              |         |                          |                       |                   |       |
|     |                  |            |              |         |                          |                       |                   |       |
|     |                  |            |              |         |                          |                       |                   |       |

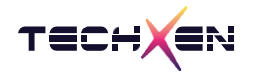

4-6 File 메뉴에서 open을 클릭하여 업데이트 firmware BIN 파일을 선택합니다.

| S BDT  | <sup>r</sup> con | nect to : No availble Device |     |          |   |                  |                |                  |   |
|--------|------------------|------------------------------|-----|----------|---|------------------|----------------|------------------|---|
| Device | File             | View Tool Help               |     |          |   |                  |                |                  |   |
| i 825  | <b>2</b>         | Open Ctrl+O                  | ase | Lownload | + | <u>A</u> ctivate | ▶ R <u>u</u> n | II <u>P</u> ause | * |
| b0     |                  | Reopen +                     | 10  |          | z | SWS              | 602            | 06               |   |
|        |                  | Open config.ini Shift+F1     |     |          |   |                  | 110            | Tdebug           |   |
|        |                  | Restart Shift+Enter          |     |          |   |                  |                | -                |   |
|        | _                | Auto clear                   |     |          |   |                  |                |                  |   |
|        | <b>.</b> .       | Exit Shift+Esc               |     |          |   |                  |                |                  |   |
|        | _                |                              |     |          |   |                  |                |                  |   |
|        |                  |                              |     |          |   |                  |                |                  |   |

4-7 버튼 메뉴 [SWS]를 눌러 TX-M2540 EVK 보드와 PC 프로그램이 연결 되었는지 확인합니다. 정상적으로 연결되어 있으면 Swire ok! 를 표시합니다.

| 🛛 🐼 BDT connect to 1 | 1:usb#vid_248a&pid | _5320#8&117f1102 | 2&0&1#{28d78fad-5 | a12-11d1-ae5b-0 | 0000f803a |
|----------------------|--------------------|------------------|-------------------|-----------------|-----------|

| Device File View Tool Hel                  | р                                |          |                    |                |                  |        |
|--------------------------------------------|----------------------------------|----------|--------------------|----------------|------------------|--------|
| 🗒 8258 🔹 🍾 EVK 🔹 🛞 S                       | Se <u>t</u> ting , <u>E</u> rase | Lownload | • <u>A</u> ctivate | ▶ R <u>u</u> n | II <u>P</u> ause | ⋫ Step |
| b0 10 b                                    | 0 10                             | 3        | SWS                | 602            | 06               |        |
| L Dow                                      | vnload                           |          |                    | 111            | Tdebug           |        |
| [15:55:23] <del>:</del><br>TC32 EVK: Swire | ok!                              |          |                    |                |                  |        |

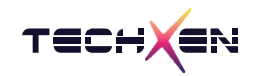

#### 4-8 버튼 메뉴에서 [Erase]를 선택하여 칩셋을 초기화합니다. (Flash erase)

| -                                                                                                    | Devaluad                                                                                                    | 19N Teleburg                   |                          |                                       |
|----------------------------------------------------------------------------------------------------|----------------------------------------------------------------------------------------------------|--------------------------------|--------------------------|---------------------------------------|
| BDT connect to 1:us                                                                                                    | #vid_248a&pid_8266#8&117f1102&0&1#{28d78f                                                                                                    | ad-5a12-11d1-ae5b-0000f803a8ci | 2}                       | – 🗆 X                                 |
| Device File View Tool                                                                                                    | Help                                                                                                    |                                |                          |                                       |
| 🗒 8258 🔹 🍾 EVK 👻                                                                                                    | Settin Settin Erase L Download + Activate                                                                                                    | I▶ Run II Pause >> Step        | 🔾 PC 🧈 Single step 🗸 🥂 🥂 | eset 🖷 ma <u>n</u> ual mode 🔹 📕 Clear |
| b0 10                                                                                                    | b0 10 2 SWS                                                                                                    | 602 06                         | Stall 602                | 88 🕨 Start                            |
| <u>+</u>                                                                                                    | Download                                                                                                    | 號건 Tdebug                      |                          | Log windows                           |
| Flash Sector<br>Flash Sector<br>Flash Sector | (4K) Erase at address: d000<br>(4K) Erase at address: e000<br>(4K) Erase at address: f000<br>(4K) Erase at address: 10000<br>(4K) Erase at address: 11000<br>(4K) Erase at address: 12000<br>(4K) Erase at address: 13000<br>(4K) Erase at address: 14000<br>(4K) Erase at address: 16000<br>(4K) Erase at address: 16000<br>(4K) Erase at address: 18000<br>(4K) Erase at address: 18000<br>(4K) Erase at address: 18000<br>(4K) Erase at address: 18000<br>(4K) Erase at address: 18000<br>(4K) Erase at address: 18000<br>(4K) Erase at address: 10000<br>(4K) Erase at address: 10000<br>(4K) Erase at address: 10000<br>(4K) Erase at address: 10000<br>(4K) Erase at address: 10000<br>(4K) Erase at address: 10000<br>(4K) Erase at address: 10000<br>(4K) Erase at address: 10000<br>(4K) Erase at address: 10000<br>(4K) Erase at address: 10000 |                                |                          |                                       |
| evk device: ok                                                                                                    | File Path:                                                                                                    |                                |                          | Version : 5.4.3                       |

#### 4-9 버튼 메뉴에서 [Download]를 선택하면 Firmware 가 다운로드 됩니다.

정상 완료되면 Total Time : xxxxx ms 가 표시됩니다.

| 😵 BDT connect to 1:us                                                                                                    | b#vid_248a&pic                                                                                                    | d_8266#8&117f                                                                                                    | 1102&0&1#{28d78fa                                                                                                    | d-5a12-11      | d1-ae5b-0000     | f803a8c2     | 2}          |               |                     | _                    |       | ×             |
|----------------------------------------------------------------------------------------------------|----------------------------------------------------------------------------------------------------|----------------------------------------------------------------------------------------------------|----------------------------------------------------------------------------------------------------|----------------|------------------|--------------|-------------|---------------|---------------------|----------------------|-------|---------------|
| Device File View Too                                                                                                    | l Help                                                                                                    |                                                                                                    |                                                                                                    |                |                  |              |             |               |                     |                      |       |               |
| ₿258 ▼ <sup>1</sup> EVK ▼                                                                                                    | Setting                                                                                                    | Erase L Dov                                                                                                    | vnload 🕈 Activate                                                                                                    | ▶ R <u>u</u> n | II <u>P</u> ause | <u>S</u> tep | 🔍 PC  📌 Sij | ngle step 👻 🤇 | 🏾 <u>R</u> eset 🌚 n | na <u>n</u> ual mode | - #   | <u>C</u> lear |
| b0 10                                                                                                    | b0                                                                                                    | 10                                                                                                    | 2 SWS                                                                                                    | 602            | 06               |              | Stall       | 602           | 88                  |                      | Start |               |
| <u> </u>                                                                                                    | Download                                                                                                    |                                                                                                    |                                                                                                    | 110            | Tdebug           |              |             |               | 📃 Log wir           | ndows                |       |               |
| Flash Page P<br>Flash Sector<br>Flash Page P<br>Flash Page P<br>Flash Page P<br>Flash Sector<br>Flash Page P<br>Flash Page P<br>Flash Page P<br>Flash Page P<br>Flash Page P<br>Flash Page P<br>Flash Page P<br>Flash Page P<br>Flash Page P<br>Flash Page P<br>Flash Page P<br>Flash Sector<br>Flash Page P<br>Flash Sector<br>Flash Page P | rogram at<br>(4K) Era<br>rogram at<br>rogram at<br>rogram at<br>(4K) Era<br>rogram at<br>(4K) Era<br>rogram at<br>(4K) Era<br>rogram at<br>rogram at<br>rogram at<br>(4K) Era<br>rogram at<br>(4K) Era<br>rogram at<br>(4K) Era | address<br>ase at address<br>address<br>address | 2cc00<br>dress 2d000<br>2d400<br>2d400<br>2d800<br>2dc00<br>dress 2e000<br>2e400<br>2e800<br>2ec00<br>dress 2f000<br>2f400<br>2f400<br>2f800<br>2fc00<br>dress 30000<br>ress 0x00000 | 0: 196         | 692 byte         | 28           |             |               |                     |                      |       | •             |

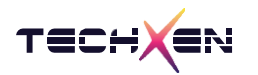

#### 4-10 버튼 메뉴에서 [Reset]을 누르거나 보드에서 Reset switch 를 눌러 시스템을 재시작 합니다.

|                                                                                                    | FLAND AMPLINE LAND FLAND A                                                                                                    | MINTERS ZITUU                                                                                                    |                 |                 |                  |                |                             |       |               |
|----------------------------------------------------------------------------------------------------|----------------------------------------------------------------------------------------------------|----------------------------------------------------------------------------------------------------|-----------------|-----------------|------------------|----------------|-----------------------------|-------|---------------|
| 🗟 BDT connect to 1:usb#                                                                                                    | ≠vid_248a&pid_8266#8&117                                                                                                    | 1102&0&1#{28d78fad                                                                                                    | -5a12-11d1-ae5  | b-0000f803a8c   | :2}              |                | -                           |       | ×             |
| Device File View Tool                                                                                                    | Help                                                                                                    |                                                                                                    |                 |                 |                  | _              |                             |       |               |
| I 8258 ▼ <sup>1</sup> EVK ▼                                                                                                    | 🖗 Se <u>t</u> ting 🕖 Erase 👤 Do                                                                                                    | wnload 🕈 <u>A</u> ctivate                                                                                                    | I▶ Run II Pa    | use 🕨 Step      | 🔍 PC  et Sing    | gle step 🝷 🥐   | Reset 🕞 ma <u>n</u> ual mod | ÷. ₩  | <u>C</u> lear |
| b0 10                                                                                                    | b0 10                                                                                                    | C SWS                                                                                                    | 602 0           | 6               | Stall            | 602            | 88                          | Start |               |
| Ŧ                                                                                                    | Download                                                                                                    |                                                                                                    | 號권 Tdebu        | g               |                  |                | Log windows                 |       |               |
| Flash Page Pr<br>Flash Page Pr<br>Flash Page Pr<br>Flash Sector<br>Flash Page Pr<br>Flash Page Pr<br>Flash Page Pr<br>Flash Page Pr<br>Flash Page Pr<br>Flash Page Pr<br>Flash Page Pr<br>Flash Page Pr<br>Flash Page Pr<br>Flash Page Pr<br>Flash Page Pr<br>Flash Sector<br>Flash Page Pr<br>Flash Sector<br>Flash Page Pr<br>Flash Sector<br>Flash Page Pr<br>Flash Sector<br>Flash Page Pr<br>Flash Sector<br>Flash Page Pr<br>Flash Sector<br>Flash Page Pr<br>Flash Sector<br>Flash Page Pr<br>Flash Sector<br>Flash Sector<br>Flash Sect | ogram at address<br>ogram at address<br>ogram at address<br>(4K) Erase at ad<br>ogram at address<br>ogram at address<br>ogram at address<br>(4K) Erase at ad<br>ogram at address<br>ogram at address<br>ogram at address<br>(4K) Erase at ad<br>ogram at address<br>(4K) Erase at ad<br>ogram at address<br>to Flash at add<br>1357 ms | 2d400<br>2d800<br>2dc00<br>dress 2e000<br>2e400<br>2ec00<br>dress 2f000<br>2f400<br>2f400<br>2f800<br>2fc00<br>dress 30000<br>30000<br>ress 0x000000 | ): 196692       | bytes           | rc22Wcamplai inj | nt 9759#cample | Light 9259 F Viercion -     | 542   |               |
| evk device: ok                                                                                                    | File Path: moSensor#Pl                                                                                                    | ig#1X-M2541#Zigbee                                                                                                    | SDK#tl_zigbee_s | ak#build#tlsr_t | tc32#sampleLigh  | nt_8258#sample | Light_8258.t Version :      | 5.4.3 | .:;           |

#### 4-11 Erase 를 실행하기 전에 버튼 [Setting]을 선택하여 Erase Size 를 선택할 수 있습니다.

| BDT connect to 1:usb#vid_248a&pid_5320#8      | &117f1102&0&2#{28d78f.                       | –                                      |
|-----------------------------------------------|----------------------------------------------|----------------------------------------|
| Device File View Tool Help                    |                                              |                                        |
| I 8258 ▼ <sup>1</sup> EVK ▼ ® Setting Ø Erase | <u>↓</u> <u>D</u> ownload + <u>A</u> ctivate | ▶ R <u>u</u> n <b>II</b> <u>P</u> ause |
| ➡ Step Q PC ✓ Single step ▼ C Reset           | 🖬 ma <u>n</u> ual mode 👻 📕 <u>C</u> l        | ear                                    |
| b0 10 b0 10                                   | 2 SWS                                        | 602 06                                 |
| Download                                      |                                              |                                        |
| 🛔 Setting                                     | - 🗆 X                                        |                                        |
|                                               | SRAM O OTP                                   |                                        |
| Download Addr(H):                             | 0 ~                                          |                                        |
| Erase Flash Addr(H):                          | 0 ~                                          |                                        |
| Sector Erase Size(K):                         | 128 ~                                        |                                        |
| Sram Start Addr(H):                           | 4<br>16<br>64                                |                                        |
|                                               | 128                                          |                                        |
|                                               | 512                                          |                                        |
|                                               |                                              |                                        |
|                                               |                                              |                                        |
|                                               |                                              |                                        |
|                                               |                                              |                                        |
|                                               |                                              |                                        |
|                                               |                                              |                                        |
|                                               |                                              |                                        |

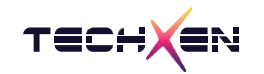

### 5. Evaluation Kit 을 이용한 외부 Chip 펌웨어 업데이트 방법

연결 : PC 와 USB mini 5pin Cable 로 연결합니다.

사용 방법 : PC tool BDT 프로그램을 사용하여 TX-M2540 모듈에 새로운

Firmware 를 writing 합니다.

핀 설정 : ① SWM 스위치 방향을 OFF 우측 방향으로 스위치 시킵니다.

② MODE\_SELECT 스위치 방향을 Download 방향으로 스위치 시킵니다.

③ BC66 - 3Pin 커넥터를 이용하여 외부 칩 또는 모듈에 연결합니다.

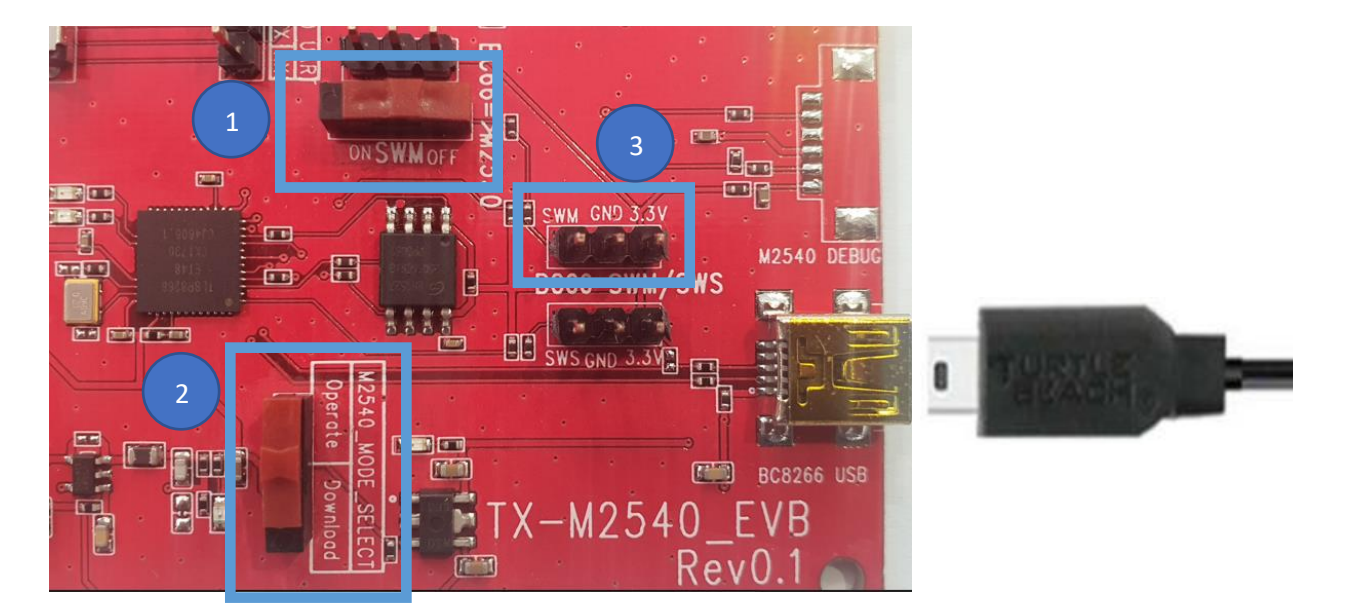

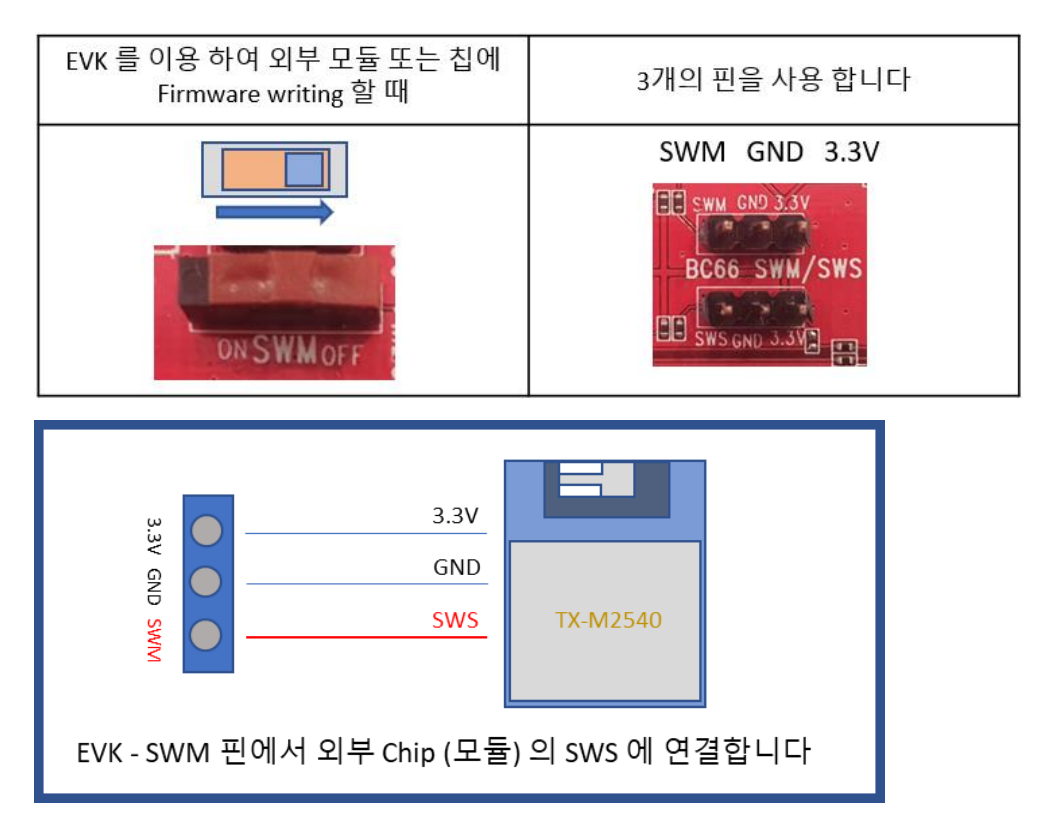

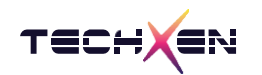

## 6.양산 툴을 이용한 펌웨어 업데이트 방법

- 6-1. 연결
  - 연결 : PC 와 USB mini 5pin Cable 로 양산 툴과 연결 합니다
  - 사용 방법 : PC tool EVKMonitor 프로그램을 사용 하여 새로운 Firmware writing 합니다
  - 핀 설정 : ① VDD
    - 2 SWS
    - 3 GND

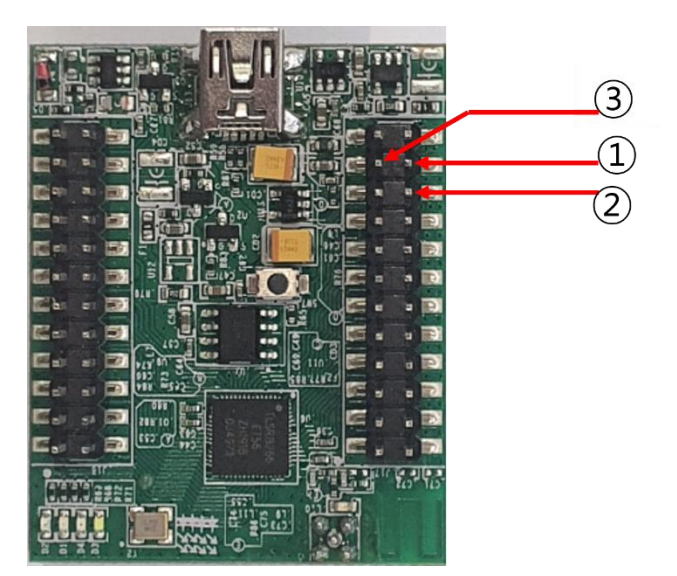

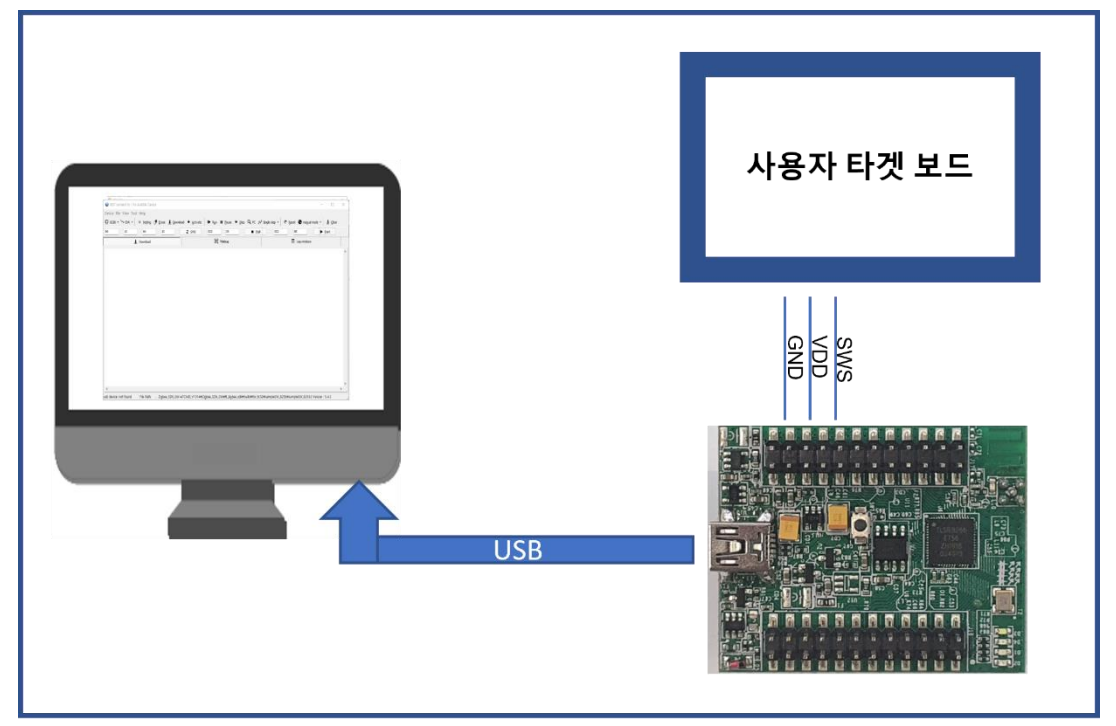

[ 양산 툴 연결 구성도 ]

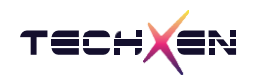

#### 6-2. 다중 연결

양산 툴을 여러 개 연결 하여 동시에 펌웨어를 라이팅할 수 있습니다

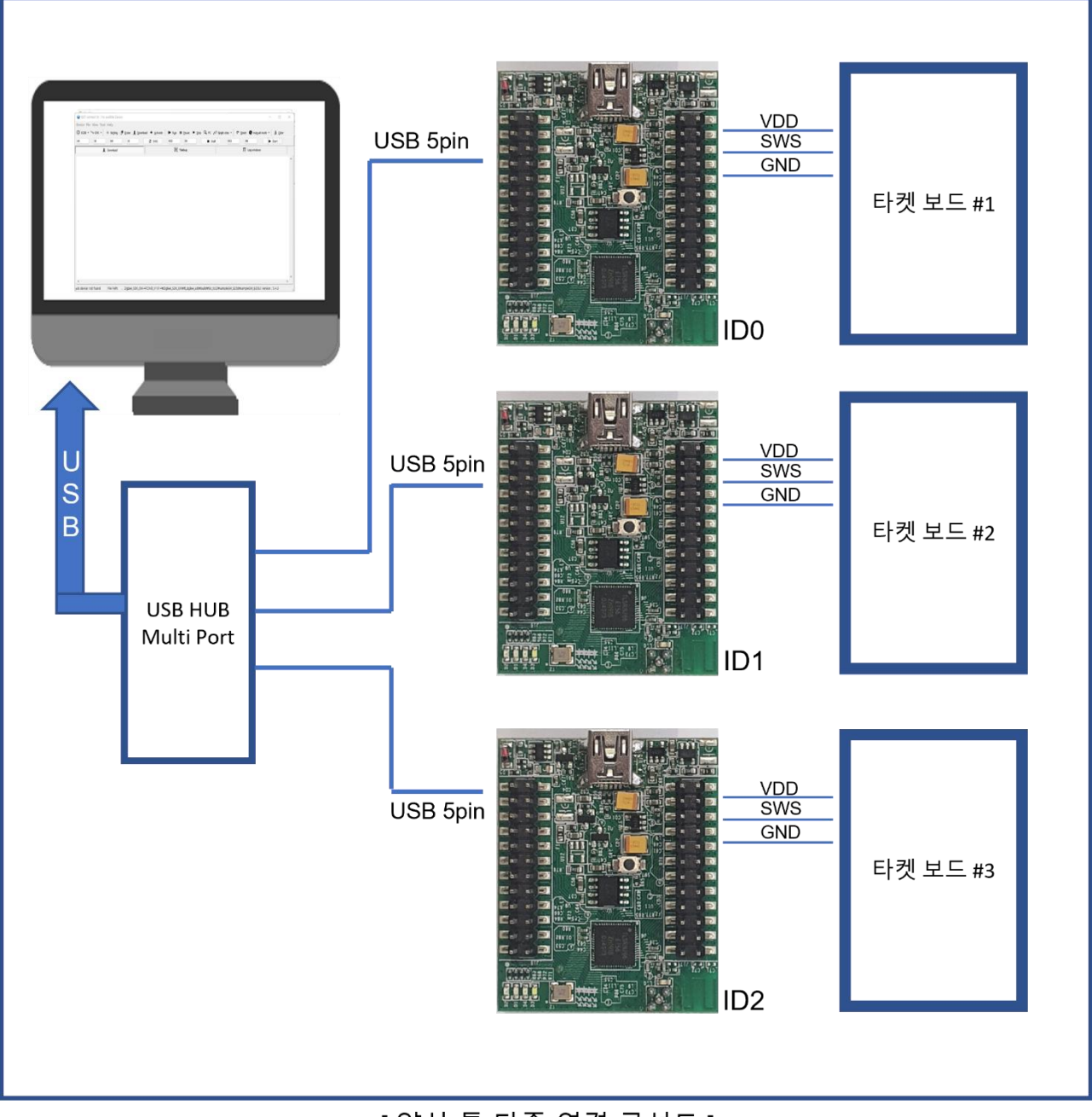

### [ 양산 툴 다중 연결 구성도 ]

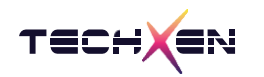

6-3. EVKMonitor 프로그램을 처음 실행하면 그림과 같이 Password 입력 항목이 표시 됩니다. Password [123456] 을 입력하고 [Login] 버튼을 클릭하여 프로그램을 실행합니다.

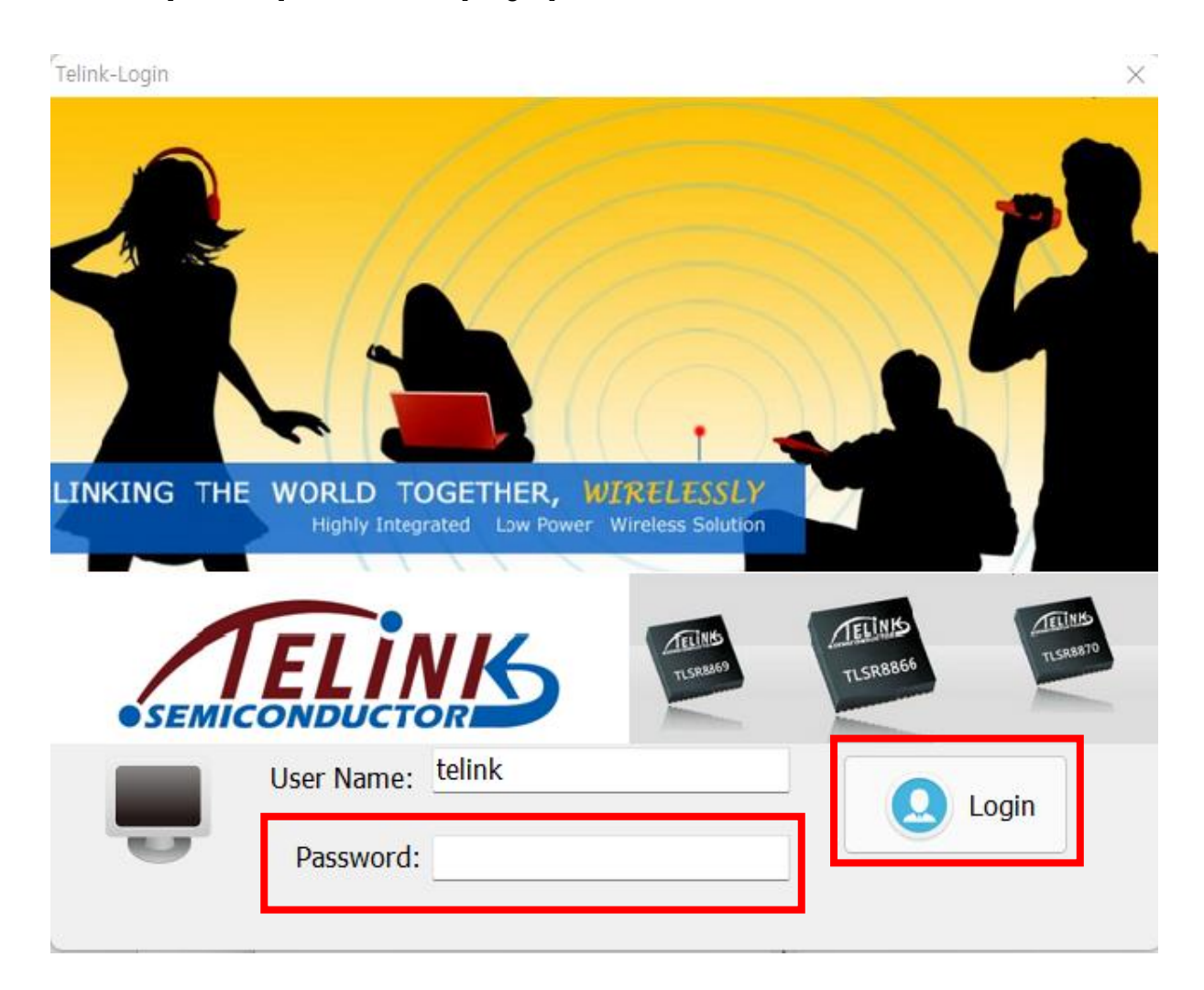

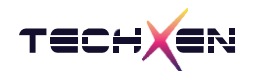

6-4. 양산 툴의 USB ID 생성 하는 방법

그림과 같이 양산툴과 PC 를 USB 로 연결 합니다

USB ID 는 양산 툴을 처음 사용하여 식별 번호를 입력하고자할 때 설정하거나 USB ID 를 재설정할 때 사용합니다.

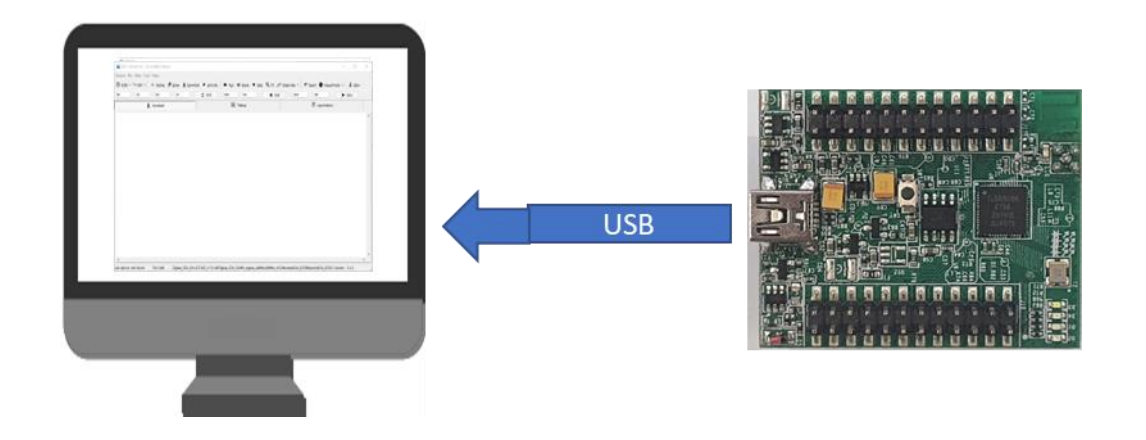

6-5. EVKMonitor 프로그램을 실행하고 메뉴 EVK -> USB ID 를 선택합니다.

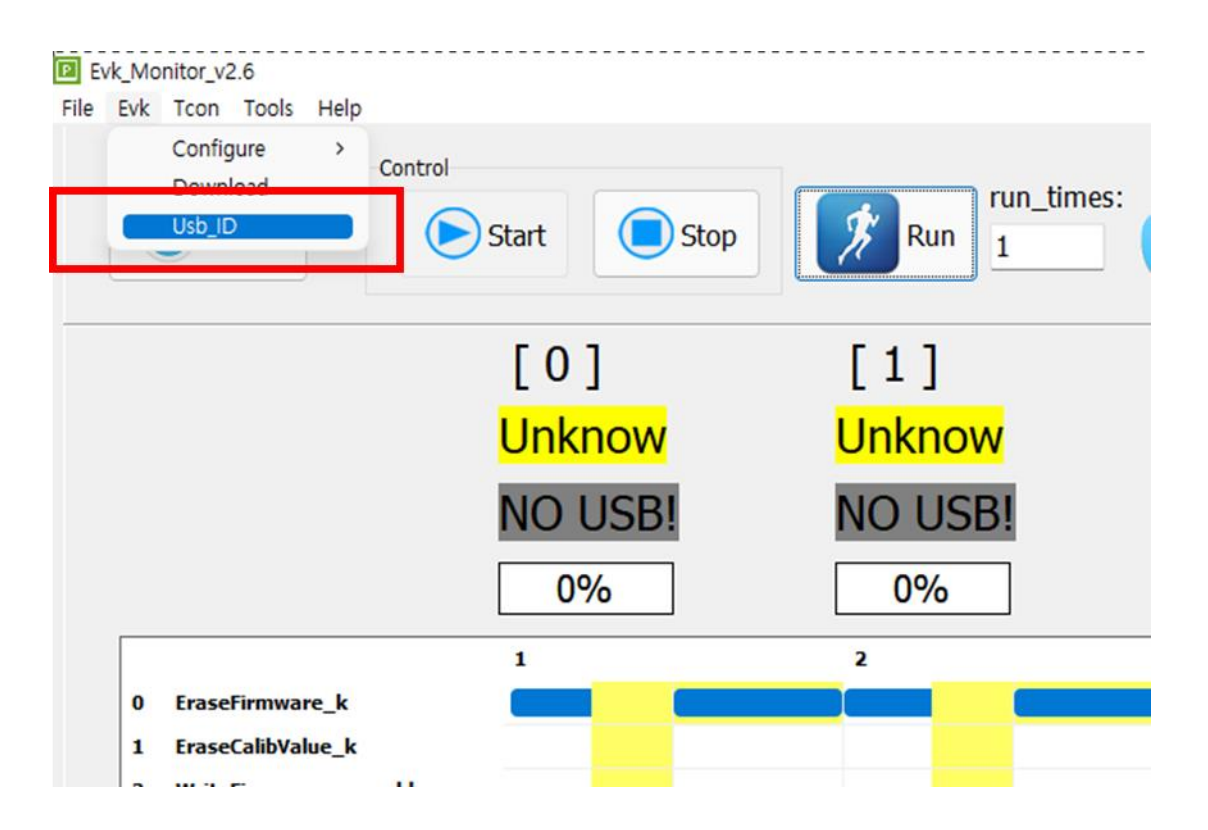

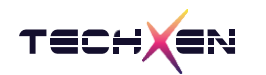

#### 6-6. (1) 과 같이 USB ID 생성 순번을 선택하고

(2) 와 같이 [BuringUsbld] 버튼을 클릭하여 양산 툴에 고유의 USB ID 번호를 설정합니다.

| <ul> <li>C:₩</li> <li>worl</li> <li>202</li> </ul> | 2                                                                                                    | USB ID      |   |
|----------------------------------------------------|----------------------------------------------------------------------------------------------------|-------------|---|
|                                                    | nxen<br>Project<br>mHS ient_HUB<br>umi Smart                                                                                                  | BuringUsbla | 1 |
|                                                    | ub_lumi<br>EvkMonitor<br>platform<br>• default                                                                                                |             |   |
|                                                    |                                                                                                    |             |   |
|                                                    |                                                                                                    |             |   |
|                                                    |                                                                                                    |             |   |
|                                                    |                                                                                                    |             |   |
| Path:                                              | C:#work#2022#Techxen#7. Project#KimHS#Client_HUB#Lumi Smart#hub_lumi#EvkMonitor#platfo                                                        | rm₩default  |   |
| Log_win                                            | dow:                                                                                                    |             |   |
| (                                                  | <ul> <li>Write Write access code at address 0x1EF000</li> <li>Write USB ID ,ID is: 3</li> <li>Frase Elash (4K) at address 0x1E7000</li> </ul> |             |   |

- @ Write USB ID Success at address 0x1F7000
- @ Reboot EVK\_3

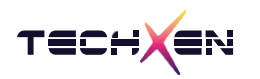

- 6-7. 양산 툴에 새로운 Firmware 를 입력하는 방법
  - (1) 메뉴 Evk -> Configure -> DefautTemplate 선택

| 🕑 Evk | (_Monitor_v2.6      |                    |            |
|-------|---------------------|--------------------|------------|
| File  | Evk Tcon Tools Help |                    |            |
|       | Configure >         | LastTemplate       |            |
|       | Download            | DefautTemplate     | run_times: |
|       | Usb_ID              | OtherTemplate Stop | Run 1      |
|       |                     |                    |            |
| ·     |                     |                    |            |
|       |                     | [0]                | [1]        |
|       |                     |                    |            |
|       |                     | UnKnow             | UnKnow     |
|       |                     |                    |            |
|       |                     | Done               | Done       |
|       |                     |                    |            |
|       |                     | 0%                 | 0%         |
|       |                     |                    |            |

(2) 사용하는 칩 모델 선택, 새로운 Firmware 선택합니다.

TX-M2540, TX-M2541는 8258F512 선택, TX-M2430 은 8267 또는 8269 선택.

칩을 사용할 경우 칩 모델에 맞는 모델 선택

| Type_Select                                                                  |          |
|------------------------------------------------------------------------------|----------|
|                                                                              |          |
|                                                                              |          |
| ChipType: 8258F512 V                                                         |          |
|                                                                              |          |
| WorkMode: 1M                                                                 |          |
|                                                                              |          |
| FileName FilePath                                                            |          |
| boot1.bin C:#work#2022#Techxen#2. TX-M2540W4. User-Guide#EVK_manual#download |          |
| boot2.bin 🖸                                                                  |          |
| bast2 bio                                                                    |          |
|                                                                              |          |
|                                                                              |          |
|                                                                              |          |
|                                                                              |          |
|                                                                              |          |
|                                                                              | page:1/7 |
|                                                                              | pagetty  |
|                                                                              | 2 2      |

(3) TX-M2540, M2541, M2542 는 Crystal 24M 선택합니다.

TX-M2430 은 Crystal 12M 선택합니다.

칩으로 설계된 제품이면 설계에 맞는 Crystal을 선택합니다.

| Config1        |                 |  |            |
|----------------|-----------------|--|------------|
|                |                 |  |            |
|                |                 |  |            |
| 🖾 crystal      | 24M ~           |  |            |
|                |                 |  |            |
| debug_level    | 1 ~             |  |            |
|                |                 |  |            |
| usb_swire_en   | DEatBerningTool |  |            |
|                |                 |  |            |
| ForBurningTool | Enable ~        |  |            |
|                |                 |  |            |
|                |                 |  |            |
|                |                 |  |            |
|                |                 |  |            |
|                |                 |  |            |
|                |                 |  |            |
|                |                 |  |            |
|                |                 |  | page:2/7   |
|                |                 |  | <b>+ +</b> |

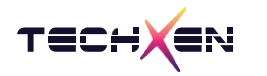

(4) 사용하는 프로그램 사이즈 보다는 크게 선택합니다.

bin 파일 용량이 128Kbyte 이내이면 보통 128 기입합니다.

| Erase         |     |          |
|---------------|-----|----------|
| EraseFirmware | 128 |          |
|               |     |          |
|               |     |          |
|               |     |          |
|               |     |          |
|               |     | page:3/7 |

(5) 보통은 사용하지 않기 때문에 선택 해제합니다.

| Deep_Timer_     | Wakeup             |                     |
|-----------------|--------------------|---------------------|
| DeepSleep       | wakeup_time_m 1000 |                     |
| □ WaitDeepEnter | timer_us 200000    |                     |
| DeepCurrent     | low_thres_uA       | high_thres_uA<br>10 |
| WaitWakeup      | timer_us 1000000   |                     |
| CheckDeepWakeup | reg<br>0x00        | v<br>v[8]           |
|                 |                    |                     |
|                 |                    |                     |
|                 |                    |                     |

(6) 보통은 사용하지 않기 때문에 선택 해제합니다.

| rneod Timer Wake n |                                  |      |
|--------------------|----------------------------------|------|
| Suspend_Timer      | Wakeup                           |      |
| □ Suspend          | Nakeup_sme_ms                    |      |
| WaitDeepEnter      | tmer_us 200000                   |      |
| SuspendCurrent     | low_thres_uA high_thres_uA 0 100 |      |
| WaitWakeup         | tmer_us 1000000                  |      |
| CheckSuspendWakeup | reg v<br>0x00 v[8]               |      |
|                    |                                  |      |
|                    |                                  | page |
|                    |                                  | ¢    |

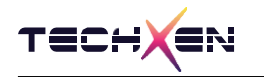

(7) 사용 Firmware 만 라이팅 하고자할 때는 [Rf] 항목을 선택 해제합니다.

| Rf                     |                                                       |            |
|------------------------|-------------------------------------------------------|------------|
| □ Rf                   |                                                       |            |
| 2498MHz                |                                                       |            |
| □ IdDelay              | tme_us<br>2000000                                     |            |
| □ CalTimeStart         |                                                       |            |
| CalibFreOffset_2498MHz | reference threshold_low threshold_high<br>0x60 -50 50 |            |
| TxCnt_2498MHz          | tc_cnt threshold<br>100 90                            |            |
| RxCnt_2498MHz          | nc_cnt threshold<br>100 90                            |            |
| □ TxPower_2498MHz      | threshold -30                                         | page:6/7   |
| C RxPower_2498MHz      | threshold -70                                         | <b>← →</b> |

- (8) 초기의 칩이 가지고 있는 Mac address 를 그대로 사용할 때는 ReWriteMac 항목을 선택 해제 합니다.
  - → 양산 툴에서 라이팅할 때 Mac address 를 자동 할당하고자 할 때는 반드시 선택해야 합니다.

| Burning          |                                                      |          |
|------------------|------------------------------------------------------|----------|
|                  | address                                              |          |
| EraseMac         | 0x76000                                              |          |
| EraseCalibValue  | adress<br>0x77000                                    |          |
| SWriteFirmware   | file_name address<br>boot1.bin 0                     |          |
| □ WriteMacHB     | address value ont<br>0x76003 0xa4c138 3              |          |
| □ WriteMacLB     | address cnt<br>[0x76000] 3                           |          |
| ReWriteMac       | address fixed_value show_byte_ont 0x76000 0xa4c138 6 |          |
| □ WriteFreoffset | address<br>0x77000                                   | page:7/  |
| CheckFirmware    | file_name address<br>boot1.bin 0                     | <b>(</b> |
|                  | address value cnt                                    |          |

(9) 설정이 완료되어 연필 모양의 버튼을 클릭하면 하기 그림과 같이 설정 내용을 양산 툴에

라이팅할 상태가 됩니다.

| S Download                                                                                                    |                                 |                          |                                      |
|----------------------------------------------------------------------------------------------------|---------------------------------|--------------------------|--------------------------------------|
| C:₩                                                                                                    | DownLoad MAC Address Calibratio | n Value                  |                                      |
| work 2022 Crechxen 2. TX-M2540 LtX-Guide Crecky Crecky Cr | Download                        | [0]<br>[1]<br>[2]<br>[3] | Unknow<br>Unknow<br>Unknow<br>Unknow |
| 🖻 default                                                                                                    |                                 | [4]<br>[5]               | Unknow<br>Unknow                     |

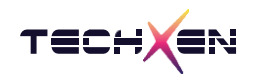

(10) 버튼 [Download]를 클릭하면 설정 내용과 새로운 Firmware 를 양산 툴에 라이팅합니다.

라이팅이 완료되면 반드시 양산 툴을 리부팅해야 합니다.

리부팅 이란: USB 케이블을 양산 툴에서 탈부착을 다시 합니다.

| C:₩<br>work                                    | DownLoad MAC Address Calibra | tion Value |       |
|------------------------------------------------|------------------------------|------------|-------|
| 2022<br>Erechxen                               | <b>U</b> Download            | [0]        | OK    |
| ⇒ 2. TX-M2540 ⇒ 4. User-Guide                  | G Fee Purring Teel           | [1]        | No us |
| EVK_manual     download_Techxen     Sidvapitor |                              | [2]        | No us |
| C platform                                     |                              | [3]        | No u  |
|                                                |                              | [4]        | No u  |
|                                                |                              | [5]        | No u  |
|                                                |                              |            |       |
|                                                |                              |            |       |
|                                                |                              |            |       |
|                                                |                              |            |       |
|                                                |                              |            |       |
|                                                |                              |            |       |

#### Log\_window:

@ Flash Sector (4K) Program at address 0x13F00
 @ Flash Sector (4K) Program at address 0x14000
 @ File testbench\_evk.bin Download Finish! Size:82016bytes
 @ Download Success!!
 \*\*\*\*\*\*\*\*\* Reboot EVK0 \*\*\*\*\*\*\*\*\*\*\*

(11) 양산 툴을 리부팅한 후 탭 버튼 [Mac Address]을 클릭한 후

[v] Limit Clear [v] Id Initial 을 선택합니다.

| C:W                                   | DownLoad MAC Address | DownLoad MAC Address Calibration Value |                     |                     |                |  |
|---------------------------------------|----------------------|----------------------------------------|---------------------|---------------------|----------------|--|
| 2022                                  | Download             | EVCr                                   | nt: ID_Start_Value: | ID_End_Value:<br>0x | C AutoAssignID |  |
| EVK_manual<br>download_Techxen        | 🛢 Limit Clear        | 1                                      | Id Initial Value    | Burn Limit Nu       | im             |  |
| EvkMonitor     platform     Redefault | 🗆 Disable limit      | [0]                                    | 0xaabb0001          | 100000              | Unknow         |  |
| Ceraut.                               |                      | [1]                                    | 0xff20f001          | 100000              | Unknow         |  |
|                                       |                      | [2]                                    | 0xff300001          | 100000              | Unknow         |  |
|                                       |                      | [3]                                    | 0xff400001          | 100000              | Unknow         |  |
|                                       |                      | [4]                                    | 0xff500001          | 100000              | Unknow         |  |
|                                       |                      | [5]                                    | 0xff600001          | 100000              | Unknow         |  |

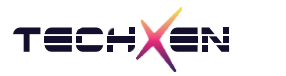

(12) 버튼 [Download ]를 클릭하면 새로운 Mac Address 값을 양산 툴에 적용합니다.
 양산 툴을 이용하여 라이팅을 진행할 때 Id Initial Value 의 값부터 순차적으로 증가하여

시료의 Mac address 에 적용합니다.

단, 설정 Burning 항목에서 ReWriteMac 을 체크하면 시료에 Mac address 가 적용되지만 설정 해제했다면 새로운 Mac address 가 적용되지 않습니다.

| C:₩                                                                                                    | DownLoad MAC Address Calibration Value |      |                  |                 |                     |  |
|----------------------------------------------------------------------------------------------------|----------------------------------------|------|------------------|-----------------|---------------------|--|
| <ul> <li>≥ work</li> <li>≥ 2022</li> <li>≥ Tc-hxen</li> <li>≥ 2. TX-M2540</li> <li>≥ 4. User-Guide</li> <li>⇒ FUK manual</li> </ul> | Download                               | EVCn | ID_Start_Value:  | ID_End_Value:   | AutoAssignID Assign |  |
| e download_Techxen                                                                                                    | Limit Clear                            |      | Id Initial Value | 🗆 Burn Limit Nu | ım                  |  |
| Deplatform                                                                                                    | 🗆 Disable limit                        | [0]  | 0xaabb0001       | 100000          | OK                  |  |
|                                                                                                    |                                        | [1]  | 0xff20f001       | 100000          | No usb              |  |
|                                                                                                    |                                        | [2]  | 0xff300001       | 100000          | No usb              |  |
|                                                                                                    |                                        | [3]  | 0xff400001       | 100000          | No usb              |  |
|                                                                                                    |                                        | [4]  | 0xff500001       | 100000          | No usb              |  |
|                                                                                                    |                                        | [5]  | 0xff600001       | 100000          | No usb              |  |
|                                                                                                    |                                        |      |                  |                 |                     |  |
|                                                                                                    |                                        |      |                  |                 |                     |  |
|                                                                                                    |                                        |      |                  |                 |                     |  |
| Path: C:#work#2022#Techxen#2. TX-M2540#4. User-Guide#EVK_manual#download_Techxen#EvkMonit                                           | or₩platform₩default                    |      |                  |                 |                     |  |
| Log_window:                                                                                                    |                                        |      |                  |                 |                     |  |
| @ Write success at Address 0x1F2000                                                                                                 |                                        |      |                  |                 |                     |  |
| @ Write success at Address 0x1F3000<br>@ Erase Burning Number:                                                                      |                                        |      |                  |                 |                     |  |
| @ Erase Flash at Address 0x1F1000                                                                                                   |                                        |      |                  |                 |                     |  |
| @ Erase Flash at Address 0x1F0000                                                                                                   |                                        |      |                  |                 |                     |  |

(13) 여기까지 진행 완료되었으면 프로그램을 재시작하고, 양산 툴도 리부팅 합니다.

설정된 모든 내용은 : \ EvkMonitor \ platform \ default \ test.tls 파일에 저장됩니다.

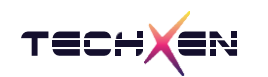

6-7. EVKMonitor 를 실행하여 양산 툴에 입력되어 있는 Firmware 를 제품에 라이팅 하는 방법.

(1) 초기 화면

| Tcon Tools Help        |                     |                     |                     |                     |                           |                     |
|------------------------|---------------------|---------------------|---------------------|---------------------|---------------------------|---------------------|
| Check Control          | Start Stop          | Run 1               | es: Job_name :      | Test<br>Data        | Count: 0<br>Base Error: 0 |                     |
|                        | [0]                 | [1]                 | [2]                 | [3]                 | [4]                       | [5]                 |
|                        | <mark>UnKnow</mark> | <mark>UnKnow</mark> | <mark>UnKnow</mark> | <mark>UnKnow</mark> | <mark>UnKnow</mark>       | <mark>UnKnow</mark> |
|                        | Done                | Done                | Done                | Done                | Done                      | Done                |
|                        | 0%                  | 0%                  | 0%                  | 0%                  | 0%                        | 0%                  |
|                        | 1                   | 2                   | 3                   | 4                   | 5                         | 6                   |
| EraseFirmware_k        |                     |                     |                     |                     |                           |                     |
| EraseCalibValue_k      |                     |                     |                     |                     |                           |                     |
| CheckFirmware_err_addr |                     |                     |                     |                     |                           |                     |
| CheckMacHB             |                     |                     |                     |                     |                           |                     |
| ReadMacLB_value        |                     |                     |                     |                     |                           |                     |

(2) [Start] 버튼 클릭 시 확인 창 표시, [OK] 버튼을 클릭합니다.

| Control                |                     |                     |                                                                                              |                     |                           |                     |  |
|------------------------|---------------------|---------------------|----------------------------------------------------------------------------------------------|---------------------|---------------------------|---------------------|--|
| Check                  | Start Stop          | Run 1               | Job_name :                                                                                   | Test<br>DataE       | Count: 0<br>Base Error: 0 |                     |  |
|                        | [0]                 | [1]                 | [2]                                                                                          | [3]                 | [4]                       | [5]                 |  |
|                        | <mark>UnKnow</mark> | <mark>UnKnow</mark> | <mark>UnKnow</mark>                                                                          | <mark>UnKnow</mark> | <mark>UnKnow</mark>       | <mark>UnKnow</mark> |  |
|                        | Done                | Done                | Done                                                                                         | Done                | Done                      | Done                |  |
|                        | 0%                  | 0%                  | 0%                                                                                           | 0%                  | 0%                        | 0%                  |  |
|                        | 1                   | 2                   | 3                                                                                            | 4                   | 5                         | 6                   |  |
| EraseFirmware_k        |                     |                     | Evkmonitor                                                                                   | ×                   |                           |                     |  |
| EraseCalibValue_k      |                     |                     | Database File                                                                                |                     |                           |                     |  |
| WriteFirmware_err_addr |                     |                     | D:\#work\#2023\Core-Solution\#download_Cor\#2023-03-07<br>오후 7-47-57.dbalready been created! |                     |                           |                     |  |
| CheckFirmware_err_addr |                     |                     |                                                                                              |                     |                           |                     |  |
| CheckMacHB             |                     |                     |                                                                                              | OK                  |                           |                     |  |

### (3)[OK] 버튼 클릭 이후 [RUN] 버튼이 활성화 된 화면.

| Evk_Monitor_v2.6<br>ile Evk Tcon Tools Help     |                     |             |                     |                     |                           |                     |  |
|-------------------------------------------------|---------------------|-------------|---------------------|---------------------|---------------------------|---------------------|--|
| Contro                                          | Start Stop          | Run run_tim | es: Job_name :      | Test<br>Data        | Count: 0<br>Base Error: 0 |                     |  |
|                                                 | [0]                 | [1]         | [2]                 | [3]                 | [4]                       | [5]                 |  |
|                                                 | <mark>UnKnow</mark> | UnKnow      | <mark>UnKnow</mark> | <mark>UnKnow</mark> | UnKnow                    | <mark>UnKnow</mark> |  |
|                                                 | Done                | Done        | Done                | Done                | Done                      | Done                |  |
|                                                 | 0%                  | 0%          | 0%                  | 0%                  | 0%                        | 0%                  |  |
|                                                 | 1                   | 2           | 3                   | 4                   | 5                         | 6                   |  |
| 0 EraseFirmware_k                               |                     |             |                     |                     |                           |                     |  |
| 1 EraseCalibValue_k<br>2 WriteFirmware err addr |                     |             |                     |                     |                           |                     |  |
| 3 CheckFirmware_err_addr                        |                     |             |                     |                     |                           |                     |  |
| 4 CheckMacHB                                    |                     |             |                     |                     |                           |                     |  |
| 5 ReadMacLB_value                               |                     |             |                     |                     |                           |                     |  |
|                                                 |                     |             |                     |                     |                           |                     |  |

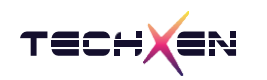

### (4) [RUN] 버튼 클릭 이후 정상적으로 라이팅 완료된 화면.

| k_Monitor_v2.6<br>Evk Tcon Tools Help |                     |                     |               |                     |                             |                     |
|---------------------------------------|---------------------|---------------------|---------------|---------------------|-----------------------------|---------------------|
| Check Control                         | Start Stop          | Run 1               | S: Job_name : | Test<br>Data        | : Count: 1<br>Base Error: 0 |                     |
|                                       | [0]                 | [1]                 | [2]           | [3]                 | [4]                         | [5]                 |
|                                       | <mark>Unknow</mark> | <mark>Unknow</mark> | OK            | <mark>Unknow</mark> | <mark>Unknow</mark>         | <mark>Unknow</mark> |
|                                       | NO USB!             | NO USB!             | Done!         | NO USB!             | NO USB!                     | NO USB!             |
|                                       | 0%                  | 0%                  | 100%          | 0%                  | 0%                          | 0%                  |
|                                       | 1                   | 2                   | 3             | 4                   | 5                           | 6                   |
| 0 EraseFirmware_k                     |                     |                     | OK 128        |                     |                             |                     |
| 1 EraseCalibValue_k                   |                     |                     | ОК 4          |                     |                             |                     |
| 2 WriteFirmware_err_addr              |                     |                     | OK 0x00       |                     |                             |                     |
| 3 CheckFirmware_err_addr              |                     |                     | OK 0x00       |                     |                             |                     |
| 4 CheckMacHB                          |                     |                     | OK 0xA4C13    | 8                   |                             |                     |
| 5 ReduriacL0_Value                    |                     |                     | 0X08053       | ,                   |                             |                     |
|                                       |                     |                     |               |                     |                             |                     |